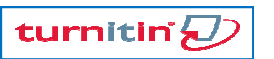

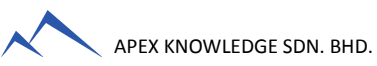

## **TURNITIN TRAINING GUIDE**

## GETTING STARTED (FOR INSTRUCTORS ONLY)

| 1. Create User Profile/Registration (one-time only) | 3. Create Assignment |
|-----------------------------------------------------|----------------------|
| 2. Create Class                                     | 4. Submit Paper      |

| <b>1</b> CREATE USER PROFILE (ONE-TIME ONLY)                                | 2 CREATE CLASS                                                                                                    |
|-----------------------------------------------------------------------------|----------------------------------------------------------------------------------------------------|
| 1. Click <u>Create Account</u> link in the upper right corner of            | 1. Click Add Class button on your homepage                                                                                                    |
| the Turnitin homepage (www.turnitin.com)                                    |                                                                                                    |
| Create Account R                                                            | Add Class      Enter a name and enrollment password for the class                                                                                                    |
| 2 Click on the <b>instructor link</b> from the <i>Create a New</i>          | class name •                                                                                                    |
| Z. Click of the <u>instructor link</u> from the create a New                |                                                                                                    |
| Please select whether you will be usin                                      |                                                                                                    |
| atudant                                                                     | enrollment password •                                                                                                    |
| student                                                                     |                                                                                                    |
| Cinstructor                                                                 | NOTE:                                                                                                    |
|                                                                             | The enrolment password is the password your students will                                                                                                    |
| 3. Enter your Account ID and Join Password in the                           | use to enroll in your class. Pick a password that is easy for                                                                                                    |
| appropriate fields                                                          | your students to remember                                                                                                    |
| account/class ID •                                                          | 3 Use the date null down menus to set the class end date                                                                                                    |
|                                                                             |                                                                                                    |
| join password •                                                             | class end date                                                                                                    |
|                                                                             | Nov =1 20 =1 2008 =1                                                                                                    |
| A Enter your first name, your last name and the e-mail                      |                                                                                                    |
| 4. Enter your hist hame, your last hame and the e-main                      |                                                                                                    |
| address you would like associated with your furnitin                        |                                                                                                    |
| account (this will be your user name)                                       | 4. Click <u>Submit</u> to create the class                                                                                                    |
|                                                                             | 5 A non-up nage will non up on your homenage                                                                                                    |
| your last name .                                                            | 3. A pop up page will pop up on your noncepage                                                                                                    |
| email address .                                                             | Class created                                                                                                    |
|                                                                             | Congratulations! You have just created the new class: MGM 3211 Marketing<br>Management                                                                                       |
| 5. Enter (and re-enter) the password you would like to                      | If you would like students to enroll themselves in this class, they will need both the<br>enrollment password you have chosen and the unique class ID generated by Turnitin: |
| use as your Turnitin login password                                         | 5166858                                                                                                    |
| enter your password •                                                       | Class ID                                                                                                    |
|                                                                             | password<br>Enrollment password                                                                                                    |
| confirm your password +                                                     | Note: Should you ever forget the class ID, it is the number to the left of the class name                                                                                    |
|                                                                             | on your class list. You can view or change your enrollment password by editing the<br>class.                                                                                 |
|                                                                             | Click the class name to enter the class and get started creating assignments.                                                                                                |
| <ol> <li>Select a secret question using the secret question pull</li> </ol> |                                                                                                    |
| down menu, enter an answer                                                  | Continue                                                                                                    |
| secret question •                                                           | NOTE:                                                                                                    |
| What is your ravonse book ?                                                 | Please distribute your <u>Class ID</u> and Enrolment Password to                                                                                                    |
| question answer •                                                           | your students so that they can enroll in your class and                                                                                                    |
| The Grapes of Wrath                                                         | submit their papers                                                                                                    |
| 7. Review the Turnitin user agreement and click Lagree                      |                                                                                                    |
| and finalize user profile creation                                          |                                                                                                    |
|                                                                             |                                                                                                    |

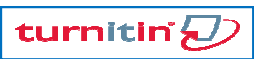

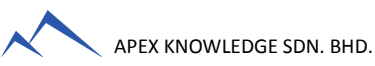

## **TURNITIN TRAINING GUIDE**

## GETTING STARTED (FOR INSTRUCTORS ONLY)

| 1. Create User Profile/Registration (one-time only) | 3. Create Assignment |
|-----------------------------------------------------|----------------------|
| 2. Create Class                                     | 4. Submit Paper      |

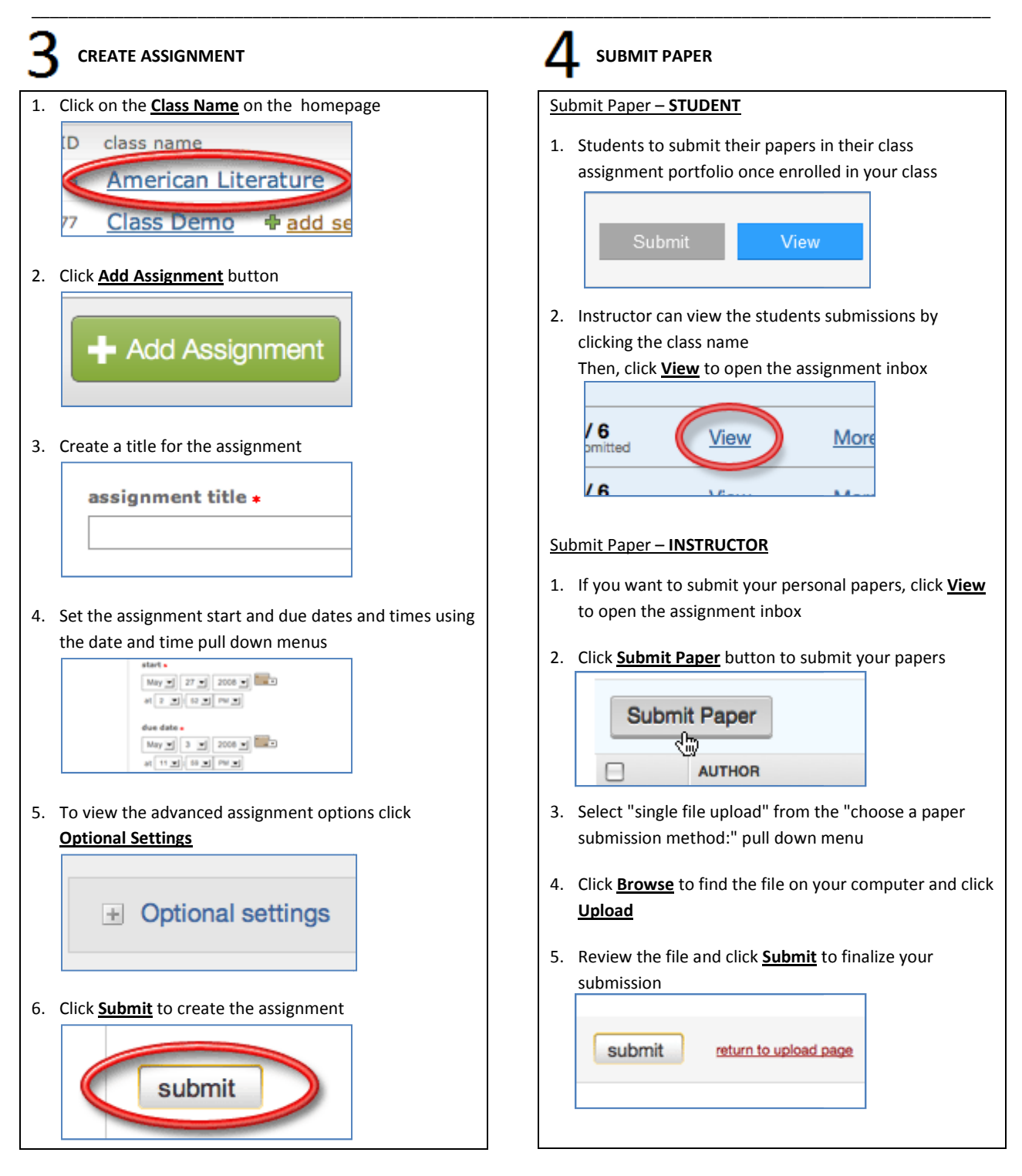